遠く離れている場所にあるパソコンの設定やファイルを、あたかも自分のパソコンのように操作できます。 いわゆる、遠隔操作です。 (相互の信頼が無ければできません) Zoom を通じて遠隔操作が行えますので、その方法を検討してみました。

## 1. 条件

- ① Zoom 全参加者の「画面共有」が有効になっていることが必要です。(個別も可)
- ② 遠隔操作を依頼する人を ・・・ 「Aさん(Aパソコン)」 とします。
- ③ 遠隔操作をする人を ・・・ 「Bさん(Bパソコン)」 とします。
- ④ A さんとB さんは同じ Zoom に参加しているものとします。

## 2. A さんから B さんに遠隔操作を依頼する方法

- A パソコンの Zoom 画面で「画面共有」をクリックします。
  共有選択画面で「画面」を選択し「共有」をクリックします。
- ② 画面上部にマウスを移動し、Zoom 操作メニューを表示させます。 「リモート制御」をクリックし、一番下にある B さんをクリックする。
- ③ A パソコンの Zoom 表示 ・・・ 「B さんがあなたの画面のコントロールを待機中」と表示される。
  B パソコンの Zoom 表示 ・・・ 「A さんの画面をコントロールできます」 と表示される。
- ④ Bさんは、共有画面に表示されているAパソコンを自分のパソコンのように操作できる。
- ⑤ Aパソコンの遠隔操作が完了したら、AさんBさんどちらかでも、共有停止が出来る。
  共有を停止すれば自動的に遠隔操作は終了する。 (遠隔操作のみを停止することも可能)
  Aさんから ・・・ 「共有停止」クリック 又は (遠隔操作→リモート制御の停止)
  Bさんから共有を終了 ・・・ 「オプションを表示」 → 「参加者の共有を停止」

## 3. BさんからAさんに遠隔操作の了解を得る方法

- ① A パソコンの Zoom で「画面共有」をクリックし、「画面」を「共有」させておく。
- Bパソコンで Zoom の「オプション」から「リモート制御のリクエスト」をクリックする。
- ③ Bさん ・・・ 「リクエスト」をクリックして Aさんの承認を待つ
- A さん ・・・ B さんがリモート制御をリクエストしていますの画面で 「承認」をクリックする。
- ④ 上記2.と同じように、遠隔操作が出来るようになる。